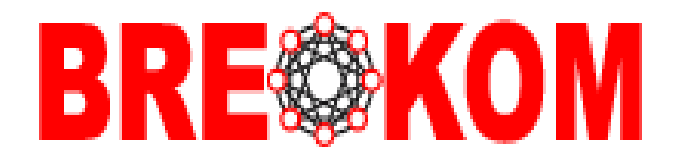

# **PKI-Manager Version 2.0**

# Weboberfläche zur Zertifikatsbeantragung für die RA-Stellen

Niglus, Karina (BREKOM)

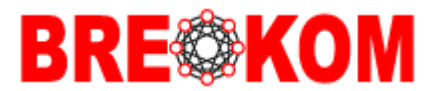

## PKI-Manager – Weboberfläche zur Zertifikatsbeantragung

Es wurde eine Weboberfläche/Webanwendung entwickelt, um die Beantragung und Sperrung von User-Zertifikaten zu vereinfachen. Die Benutzung/Anwendung dieser Weboberfläche ist für die RA-Stellen (RA=Registrierungsstellen) vorgesehen. Übergeordnete RA-Stellen sind befugt untergeordnete RA-Stellen einzurichten.

Die RA-Stellen haben so die Möglichkeit die Zertifikate für ihre User eigenständig zu beantragen oder zu sperren.

Zusätzlich ist es möglich User-Zertifikaten verschiedene BVN-Dienste hinzuzufügen oder zu löschen.

Die Weboberfläche/Anwendung steht ausschliesslich den RA-Stellen ab den Juni 2016 zur Verfügung.

Voraussetzungen für den Zugriff auf die Webseite:

- Genehmigung von der übergeordneten RA-Stelle → die Senatorin f
  ür Finanzen Ref02, da
  ß man die RA-Stelle Rolle aus
  üben kann
- Gültiges RA-Stellen-Zertifikat
- Browser
- Zugriff ist nur aus BVN erlaubt (ggf. VPN-Verbindung benutzen)

## **Zugangslink:**

https://pki-manager.bremen.intra/

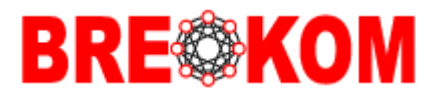

## Ansicht für die RA-Stellen:

| RA-Typ: sub<br>Zertifikate | Zentrale RA<br>Sub RA: Stadtbit | : Freie Hanses<br>bliothek Bremen<br>suchen | tadt Bremen |             |                  |                   |                 |
|----------------------------|---------------------------------|---------------------------------------------|-------------|-------------|------------------|-------------------|-----------------|
|                            | CN 🖑 🏠                          |                                             | Email       | Ausgestellt | beantragt durch  | Ausstellungsdatum | Laufz<br>3 Jahr |
|                            | Ne.<br>Mustermann Max           | kniglus@brekom.de                           |             | ja          | Import, Benutzer | 06.04.2016 09:44  | 3 Jah<br>1 Jah  |
|                            |                                 |                                             |             |             |                  |                   |                 |

Jede RA-Stelle bekommt die Auflistung der eigens ausgestellten/beantragten Zertifikate. Es können Zertifikate neu beantragt, gesperrt oder zu einem bestehenden, gültigen Zertifikat BVN-Dienste hinzugefügt oder gelöscht werden.

| RA-Typ: sub | Sub RA: Stadtbit     | : Freie Hanses    | tadt Bremen |             |                  |                   |                |
|-------------|----------------------|-------------------|-------------|-------------|------------------|-------------------|----------------|
|             | CN 🏶 🏠               |                   | Email       | Ausgestellt | beantragt durch  | Ausstellungsdatum | Lauf<br>3 Jah  |
|             | Ne<br>Mustermann Max | kniglus@brekom.de | 1           | ja          | Import, Benutzer | 06.04.2016 09:44  | 3 Jah<br>1 Jah |

RA-Stellen können alle ausgestellten Zertifikate in eine Exel-Tabelle exportieren.

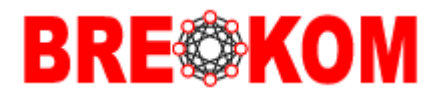

So sieht die Maske für einen Zertifikatsantrag aus.

| RA-Typ: sub | Zentrale RA: Freie H<br>Sub RA: Stadtbibliot                                                                                | lansestadt Bremen<br>ihek Bremen                                                                                 |
|-------------|----------------------------------------------------------------------------------------------------|----------------------------------------------------------------------------------------------------|
| Zeronkane   | Zertifikat                                                                                                    | santrag                                                                                                    |
|             | Land<br>Bundesland<br>Stadt<br>Organisation<br>Organisationseinheit<br>Name<br>Vorname                                      | DE<br>Bremen<br>Bremen<br>Freie Hansestadt Bremen<br>Stadtbibliothek<br>I<br>Der Name der Zertiflikatsbesitzers. |
|             | Gütigkeitsdauer                                                                                                    | 1 Jahr                                                                                                    |
|             |                                                                                                    | and an activate Eertinkatobesiteer                                                                               |
|             | Anrede<br>Firma<br>Piz<br>Ort<br>Straße<br>Alternative Rechungsanso                                                         |                                                                                                    |
|             | Anrede<br>Firma<br>Piz<br>Ort<br>Straße<br>Alternative Rechungsanso<br><b>Nutzung für fo</b><br>BVN-Dienste                 | thrift                                                                                                    |
|             | Anrede<br>Firma<br>Piz<br>Ort<br>Straße<br>Alternative Rechungsanso<br><b>Nutzung für fo</b><br>BVN-Dienste<br>iPSer-Zugang | hint                                                                                                    |

Alternative Anschrift für die Rechnung, wenn diese von der beantragenden RA-Stelle abweichen sollte.

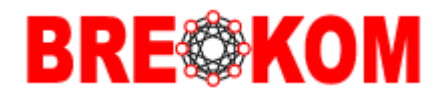

Man kann auch die BVN-Dienste hinzufügen/beatragen:

| The second second second second second second second second second second second second second second second s | Sub RA: Stadtbibliot                                                                     | hek Bremen       |                      |  |
|----------------------------------------------------------------------------------------------------|------------------------------------------------------------------------------------------|------------------|----------------------|--|
| CO MALAN                                                                                                    | Zertifikats                                                                              | santrag          |                      |  |
|                                                                                                    | Land                                                                                     | DE               |                      |  |
|                                                                                                    | Bundesland                                                                               | Bremen           |                      |  |
|                                                                                                    | Stadt                                                                                    | Bremen           |                      |  |
|                                                                                                    | Organisation                                                                             | Freie Hansestadt | Bremen               |  |
|                                                                                                    | Organisationseinheit                                                                     | Stadtbibliothek  |                      |  |
|                                                                                                    | Name                                                                                     | 1                |                      |  |
|                                                                                                    | Vorname                                                                                  | Der Name der 2   | ertifikatsbesitzers. |  |
|                                                                                                    | Email                                                                                    |                  |                      |  |
|                                                                                                    | Gültigkeitsdauer                                                                         | 1 Jahr           | ~                    |  |
|                                                                                                    | Firma                                                                                    |                  |                      |  |
|                                                                                                    | LTry.                                                                                    |                  |                      |  |
|                                                                                                    | PIZ                                                                                      |                  |                      |  |
|                                                                                                    | Piz<br>Ort<br>Straße                                                                     |                  |                      |  |
|                                                                                                    | Piz<br>Ort<br>Straße<br>Alternative Rechungsansc                                         | neitt            |                      |  |
|                                                                                                    | Piz<br>Ort<br>Straße<br>Alternative Rechungsansc                                         | Inst             |                      |  |
|                                                                                                    | PIZ<br>Ort<br>Straße<br>Alternative Rechungsansc<br><b>Nutzung für fo</b>                | Igende Diens     | te:                  |  |
| (                                                                                                    | Piz<br>Ort<br>Straße<br>Alternative Rechungsansc<br><b>Nutzung für fo</b><br>BVN-Dienste | Igende Diens     | te:                  |  |

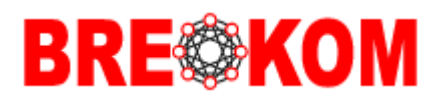

| Carlos al Mars and an Annual Marsari | Carlintate.             | P-BC GRAN               |                     | A Star B           | No. and           | 1- 6-20                   | Tel Tel |
|--------------------------------------|-------------------------|-------------------------|---------------------|--------------------|-------------------|---------------------------|---------|
|                                      | Sat                     | Summer .                | 4.0. (A 14          | Statement and the  | Carl and a second | the state of the state of |         |
|                                      | Organisation            | Free Hansesta           | d Brenen            |                    |                   |                           |         |
|                                      | Organisationsembelt     | Stadtobiother           |                     |                    |                   |                           |         |
|                                      | Name                    | Testerin                |                     |                    |                   |                           |         |
|                                      | Vomane                  | Claudia                 |                     |                    |                   |                           |         |
|                                      | Enal                    | knigtus@bresc           | en de               |                    |                   |                           |         |
|                                      | Gütigkeitsdauer         | 1 July                  | 8                   |                    |                   |                           |         |
|                                      | Daten für das           | Anschreiber             | an den/die Zert     | ifkatsbesitzer/in: |                   |                           |         |
|                                      | Arrede                  |                         | Frau                |                    |                   |                           |         |
|                                      | Fima                    |                         |                     |                    |                   |                           |         |
|                                      | Piz                     |                         | 28217               |                    |                   |                           |         |
|                                      | ON                      |                         | Bromen              |                    |                   |                           |         |
|                                      | State                   |                         | An Weser-Terminal 1 |                    |                   |                           |         |
|                                      | Atternative Rechungsans | chrift                  |                     |                    |                   |                           |         |
|                                      |                         |                         |                     |                    |                   |                           |         |
|                                      | Nutzung für fo          | gende Dien              | iste:               |                    |                   |                           |         |
|                                      | BVN-Dienste             | 3                       |                     | $\mathbf{N}$       |                   |                           |         |
|                                      | PSec-Zugang             |                         |                     |                    |                   |                           |         |
|                                      | Operti/PN               |                         |                     |                    |                   |                           |         |
|                                      | Reverse Prory           |                         |                     |                    |                   |                           |         |
|                                      | Anderer Verwendungszwe  | ck                      |                     |                    |                   |                           |         |
|                                      | CSG                     | and<br>Revenwehr<br>gab |                     |                    |                   |                           |         |
|                                      | speichern               | stadtant<br>subv        |                     |                    |                   |                           |         |
| l                                    |                         | 1276                    |                     |                    |                   |                           |         |

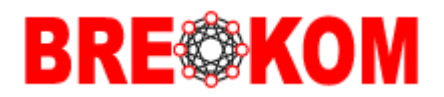

| anager. <b>brem</b> | en.intra/CertEdit.php?cer_id=2187 | × 🖴 Ċ 🥔 FHB PKI ×            |
|---------------------|-----------------------------------|------------------------------|
|                     | Beantragt am                      | 12.04.2016 16:03             |
|                     | Ausgestellt am                    | 06.04.2016 09:44             |
|                     | p12-Datei (gesperrt: nein)        | Zertifikat nochmal versenden |
|                     | Sperrung                          | Suspendierung anfordern      |

## Daten für das Anschreiben an den/die Zertifkatsbesitzer/in:

| Anrede                        |  |
|-------------------------------|--|
| Firma                         |  |
| Plz                           |  |
| Drt                           |  |
| Straße                        |  |
| Alternative Rechungsanschrift |  |
|                               |  |

# Nutzung für folgende Dienste:

| BVN-Dienste              |                                             |
|--------------------------|---------------------------------------------|
| IPSec-Zugang             |                                             |
| OpenVPN                  |                                             |
| Reverse-Proxy            |                                             |
| Anderer Verwendungszweck |                                             |
| CSG                      |                                             |
| Beantragt von            | Import, Benutzer                            |
| Beantragt am             | 12.04.2016 16:03                            |
| (                        | Änderung der Zertifikat-Dienste beauftragen |
|                          | Liste der Zertifikat-Dienste Änderungen     |
|                          |                                             |

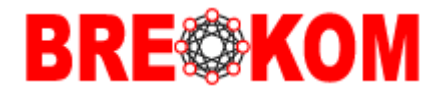

Oder die beantragten/zugewiesenen BVN-Dienste des Zertifikatsinhabers ansehen:

| RA-Tvp: sub | Zertifil      | kat          |         |               |                          |     |                        |
|-------------|---------------|--------------|---------|---------------|--------------------------|-----|------------------------|
| Zertifikate | Mustermann M  | lax          |         |               |                          |     |                        |
|             | kniglus@brekd | om.de        |         |               |                          |     |                        |
|             | «« zum Zert   | ifikat       |         |               |                          |     |                        |
|             | BVN-Dienste   | IPSec-Zugang | OpenVPN | Reverse-Proxy | Anderer Verwendungszweck | CSG |                        |
|             | nein          | nein         | nein    | nein          | nein                     |     | 12.04.2016 15:26 Impor |
|             | nein          | nein         | nein    | nein          | nein                     |     | 12 04 2016 16 42 Impor |

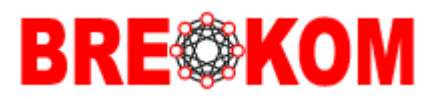

| men.intra/CertEdit.php?cer_id=18 | - 🖴 🖒 🎯 FHB PKI              | ×                |
|----------------------------------|------------------------------|------------------|
| Bundesland                       | Bremen                       |                  |
| Stadt                            | Bremen                       |                  |
| Organisation                     | FHB                          |                  |
| Organisationseinheit             | BREKOM                       |                  |
| Name                             | Tester2                      |                  |
| Vorname                          | Heinz, CN1=BREKOM ERF        | $\triangleright$ |
| Email                            | kniglus@brekom.de            |                  |
| Gültigkeitsdauer                 | 3 Jahre                      |                  |
| Beantragt von                    | Import, Benutzer             |                  |
| Beantragt am                     | 26.01.2016 16:47             |                  |
| Ausgestellt am                   | 15.03.2013 10:42             |                  |
| p12-Datei (gesperrt: nein)       | Zertifikat nochmal versenden |                  |

## Daten für das Anschreiben an den Zertifkatsbesitzer:

| Anrede                        |  |
|-------------------------------|--|
| Firma                         |  |
| Plz                           |  |
| Ort                           |  |
| Strasse                       |  |
| Alternative Rechungsanschrift |  |
|                               |  |

# Nutzung für folgende Dienste:

| IPSec-Zugang             |      |
|--------------------------|------|
| OpenVPN                  |      |
| Reverse-Proxy            |      |
| Anderer Verwendungszweck | EGVP |
|                          |      |

PKI-Manager Version 2.0 Autor(en): Niglus, Karina (BREKOM)

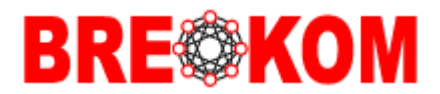

## Hinweise für das Feld CN, (Zusatz EGVP):

Namensaufbau: Dienststelle <Organisationskennzeichen> <Funktion(skürzel)> (Beispiele: Senatorin fuer Finanzen Ref-02 Senatorin fuer Finanzen EGVP Performa Nord ANO und ERF Universitaet Bremen ERF 1)

## 1. Angaben für die Nutzung mit dem EGVP

Die Angabe für das Feld CN muss für Eingangsstellen der Dienststellen identisch mit der Angabe "Name" im EGVP sein. (Umlaute müssen umgewandelt werden) Aus der "Tabelle der verantwortliche Stellen gemäß § 8 Abs. 1 Nr. 1 BremDSG", zu finden im "Konzept für die Zugangseröffnung der FHB gemäß §3a Verwaltungsverfahrensgesetz" unter www.egvp.bremen.de. Nicht aufgeführte Namen sind vor der Zertifikatsbeantragung bei der Senatorin für Finanzen Referat 02 zu beantragen. Die Ausstellung von Zertifikaten mit nicht zugelassenen Dienststellennamen ist untersagt und führt zur sofortigen Sperrung.

 Angaben für die Übertragung von Anordnungs- / Zahlungsdaten zur Landeshauptkasse Funktionsrollen werden wie folgt im Feld CN (Zusatz EGVP) festgelegt:
 ANO Anordnende Person ERF sachlich/rechnerisch richtig zeichnende Person (Erfassende Person) ANO und ERF Doppelfunktion (Beispiele: Senator fuer Inneres und Sport ANO Universitaet Bremen ERF Performa Nord ANO und ERF

Im CN-Feld bei Vorname wird hier wie folgt aufgebaut:

<Vorname>,CN1=<Dienststelle> >Funktion(skürzel)>

#### Bespiel: Karina, CN1=BREKOM ERF

Pro Person kann nur ein Zertifikat mit einer der drei Rollen ("ANO"; "ERF"; "ANO und ERF") beantragt werden. Ein Zertifikat ist für ungültig zu erklären, wenn die Person die Funktion nicht mehr ausübt, welche mit dem Zertifikat verbunden ist. Wechselt eine Person zu einer anderen bremischen Organisationseinheit, für die wiederum ein Zertifikat beantragt werden soll, muss das bisherige Zertifikat für ungültig erklärt werden. Sofern es sich um eine anordnende Person handelt, muss auch die Anordnungsbefugnis gegenüber der Landeshauptkasse widerrufen werden.

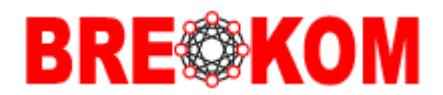

Nachdem Ausfüllen der Felder muss noch die "Hinweise zum Auftrag" bestätigt werden.

Mit "Auftrag abschließen" wird das Zertifikat ausgestellt und eine Rechnung generiert.

| Land                                                                             | DE                                                                                                    |  |  |
|----------------------------------------------------------------------------------|----------------------------------------------------------------------------------------------------|--|--|
| Bundesland                                                                       | Bremen                                                                                                    |  |  |
| Stadt                                                                            | Bremen                                                                                                    |  |  |
| Organisation                                                                     |                                                                                                    |  |  |
| Organisationseinheit                                                             | Stadtbibliothek                                                                                                    |  |  |
| Name (CN)                                                                        | Testerin                                                                                                    |  |  |
| Vorname (CN1)                                                                    | Claudia                                                                                                    |  |  |
| Email                                                                            | kniglus@brekom.de                                                                                                    |  |  |
| Gültigkeitsdauer                                                                 | PKI-User-extern                                                                                                    |  |  |
|                                                                                  | Daten für das Anschreiben an den Zertifkatsbesitzer.                                                                                                    |  |  |
| Anrede                                                                           | Frau                                                                                                    |  |  |
| Firma                                                                            |                                                                                                    |  |  |
| Piz                                                                              | 28217                                                                                                    |  |  |
| Ort                                                                              | Bremen                                                                                                    |  |  |
| Strasse                                                                          | Am Weser-Terminal 1                                                                                                    |  |  |
|                                                                                  | Nutzung für folgende Dienste:                                                                                                    |  |  |
| IPSec-Zugang                                                                     | nein                                                                                                    |  |  |
| Anderer Verwendungszweck                                                         | nein                                                                                                    |  |  |
| CSG                                                                              |                                                                                                    |  |  |
| Alternative Rechungsanschrift                                                    |                                                                                                    |  |  |
| Hinweise zum Auftrag                                                             |                                                                                                    |  |  |
| Die Bestellung eines Tich<br>Tickets können nachträg<br>vergewissert, daß die Da | xets kann nicht wiederrufen werden. Die Daten eines<br>lich nicht geändert werden. Ich habe mich<br>iten des Zertifikats korrekt sind!                                                                                                    |  |  |
|                                                                                  | Bundesland<br>Stadt<br>Organisation<br>Organisationseinheit<br>Name (CN)<br>Vorname (CN1)<br>Email<br>Gültigkeitsdauer<br>Anrede<br>Firma<br>Ptz<br>Ort<br>Strasse<br>IPSec-Zugang<br>Anderer Verwendungszweck<br>CSG<br>Alternative Rechungsanschrift<br>Hinweise zum Auftrag |  |  |

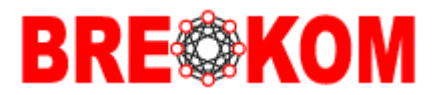

## Zertifikatssperrung:

| Registration Authority (RA)<br>Zertifikate | Zerti        | fikatsSuspendierung                                      |
|--------------------------------------------|--------------|----------------------------------------------------------|
|                                            | Name         | Testbenutzer BREKOM                                      |
|                                            | Email        | kniglus@brekom.de                                        |
|                                            | RequestID    | 763                                                      |
|                                            | SerialNumbe  | r                                                        |
|                                            | Sperrgrund   | ۲                                                        |
|                                            |              | Kompromittierung des privaten Schlüssels.                |
|                                            |              | 0                                                        |
|                                            |              | Der private Schlüssel könnte in fremde Hände gelangt sei |
|                                            | Auftraggeber | Niglus, Karina                                           |
|                                            | Email        | kniglus@brekom.de                                        |
|                                            | Telefonnr.   | 0421/24002336 ×                                          |

Wenn das zu sperrende Zertifikat ausgewählt ist, müssen die abgebildeten Felder für die Sperrung ausgefüllt werden. Nach dem "speichern" muss der Sperrvorgang erneut bestätigt werden (siehe unten).

| Registration Authority (RA) | Zertifikat sperren                   |
|-----------------------------|--------------------------------------|
| Zertifikate                 | Soll das Zertifikat für Testbenutzer |
|                             | BREKOM suspendiert werden?           |
|                             |                                      |
|                             |                                      |
|                             |                                      |

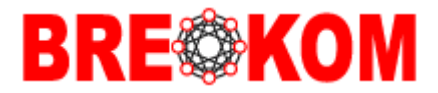

In der Übersicht "Zertifikatsantrag" kann nachgesehen werden wann und von wem ein Zertifikat gesperrt wurde.

| Registration Authority (RA)<br>Zertifikate | Zentrale RA: Freie Hansest<br>Sub RA: BREKOM                                                                                                    | tadt Bremen                                                                                                    |
|--------------------------------------------|----------------------------------------------------------------------------------------------------|----------------------------------------------------------------------------------------------------|
|                                            | Zertifikats                                                                                                    | santrag                                                                                                    |
|                                            | Land<br>Bundesland<br>Stadt<br>Organisation<br>Organisationseinheit<br>Name<br>Vorname<br>Email<br>Gültigkeitsdauer<br>Beantragt von<br>Beantragt am<br>Ausgestellt am<br>Sperrung | DE<br>Bremen<br>Bremen<br>Freie Hansestadt Bremen<br>T<br>T<br>T<br>T<br>Der Name der Zertifikatsbesitzers.<br>Kniglus@brekom.de<br>1 Jahr<br>Mport, Benutzer<br>26.01.2016 16.47<br>05.05 2015 01:53<br>Die Suspendierung dieses Zertifikats wurde am 24.02.2016 08:32 angefordert.<br>Sperrgrund Kompromittierung des privaten Schlüssels.<br>Auftraggeber Niglus, Karina<br>Email Kniglus@brekom.de<br>Suspendiert durch Niglus, Karina |
|                                            | Daten für das /                                                                                                    | Email kniglus@brekom.de<br>Suspendiert durch Niglus, Karina<br>Suspendiert am 24.02.2016 08:32                                                                                                    |

Anrede

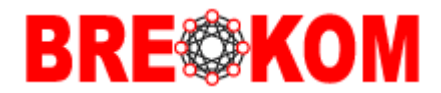

Zusätzlich besteht die Möglichkeit, die p12-Datei den Zertifikatinhaber erneut zu zusenden.

| RA-Typ: sub<br>Zentikate | Zentrale RA: Freie Ha<br>Sub RA: Stadtbibliothe | nsestadt Bremen<br>ek Bremen         |
|--------------------------|-------------------------------------------------|--------------------------------------|
|                          | Zertifikats                                     | antrag                               |
|                          | Land                                            | DE                                   |
|                          | Bundesland                                      | Bremen                               |
|                          | Stadt                                           | Bremen                               |
|                          | Organisation                                    | Freie Hansestadt Bremen              |
|                          | Organisationseinheit                            | Stadtbibliothek                      |
|                          | Name                                            | Mustermann Max ×                     |
|                          | Vomame                                          | Der Name der Zertifikatsbesitzers.   |
|                          | Email                                           | kniglus@brekom.de                    |
|                          | Gültigkeitsdauer                                | 1 Jahr                               |
|                          | Beantragt von                                   | Import, Benutzer                     |
|                          | Beantragt am                                    | 12.04.2016 16.03                     |
|                          | Ausgestein am                                   | 06.04.2016.08.44                     |
|                          | p12-Datei (gesperrt: nein)                      | Zertiñkat nochmal versenden          |
|                          | Sperrung                                        | Suspendierung anfordern              |
|                          | Daten für das A                                 | nschreiben an den/die Zertifkatsbesi |
|                          | Anrede                                          |                                      |
|                          | Firma                                           |                                      |
|                          | Piz                                             |                                      |
|                          | Ort                                             |                                      |
|                          | Charles .                                       |                                      |

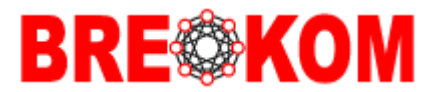

### Massenbeantragung von User-Zertifikaten:

Für die Massenbeantragung von Zertifikaten wird es nach wie vor möglich sein eine festgelegte Excel-Tabelle, die mit den Daten befüllt ist, zu verwenden/schicken. (Vorgesehen ist hierfür ein UpLoad-Link (für die Exel-Tabelle) im PKI-Manager – nach 01.04.2016)

### Beantragung von Maschinen-Zertifikaten:

Für die Server, die im BVN-Verzeichnisdienst der LAND-HB-Domäne sind brauchen Sie keine Anträge zu stellen. Für die Server-, Domänkontroller, Notebooks und Rechner die Mitglieder im Land-HB-AD sind, werden die Zertifikate automatisch (per AutoEnrollment) verteilt.

Für andere Arten von Maschinen-Zertifikaten bitte das neue Zertifikatsantrag-Formular benutzen. Diesen bitte digital signiert per Email an: <u>DataportNetzeHB@dataport.de</u> senden.

Durch diese Form der Beantragung wird sichergestellt, dass für die betreffenden Domänen/SubDomänen die notwendigen Berechtigungen für Zertifikatsanträge vorhanden sind.

### Hinweis/Bitte:

Wir sind sehr daran interessiert die Antragswege, das Verfahren und die dazu benötigten Tools/Arbeitsmittel zu verbessern, um Sie bei Ihrer Arbeit zu unterstützen. Deshalb möchten wir Sie dazu ermutigen uns Hinweise für mögliche Vorbesserungen sowie Anregungen mitzuteilen. Vielen Dank!

Bitte schicken uns Ihre Meinung an: pki@brekom.de